### 法寶五 掃碼支付/行動提款,消費免現金、提款免觸碰、一機 在手好便利

- (一) 您於居家附近採買防疫食材或轉帳給親友,可使用彰銀錢包台灣 PAY 掃碼支付進行消費/轉帳,產生收款 QR Code 及收款通知訊息分享給 親友;交易免現金,方便快速又安全。
  - ◆新增帳戶連結及信用卡綁定:

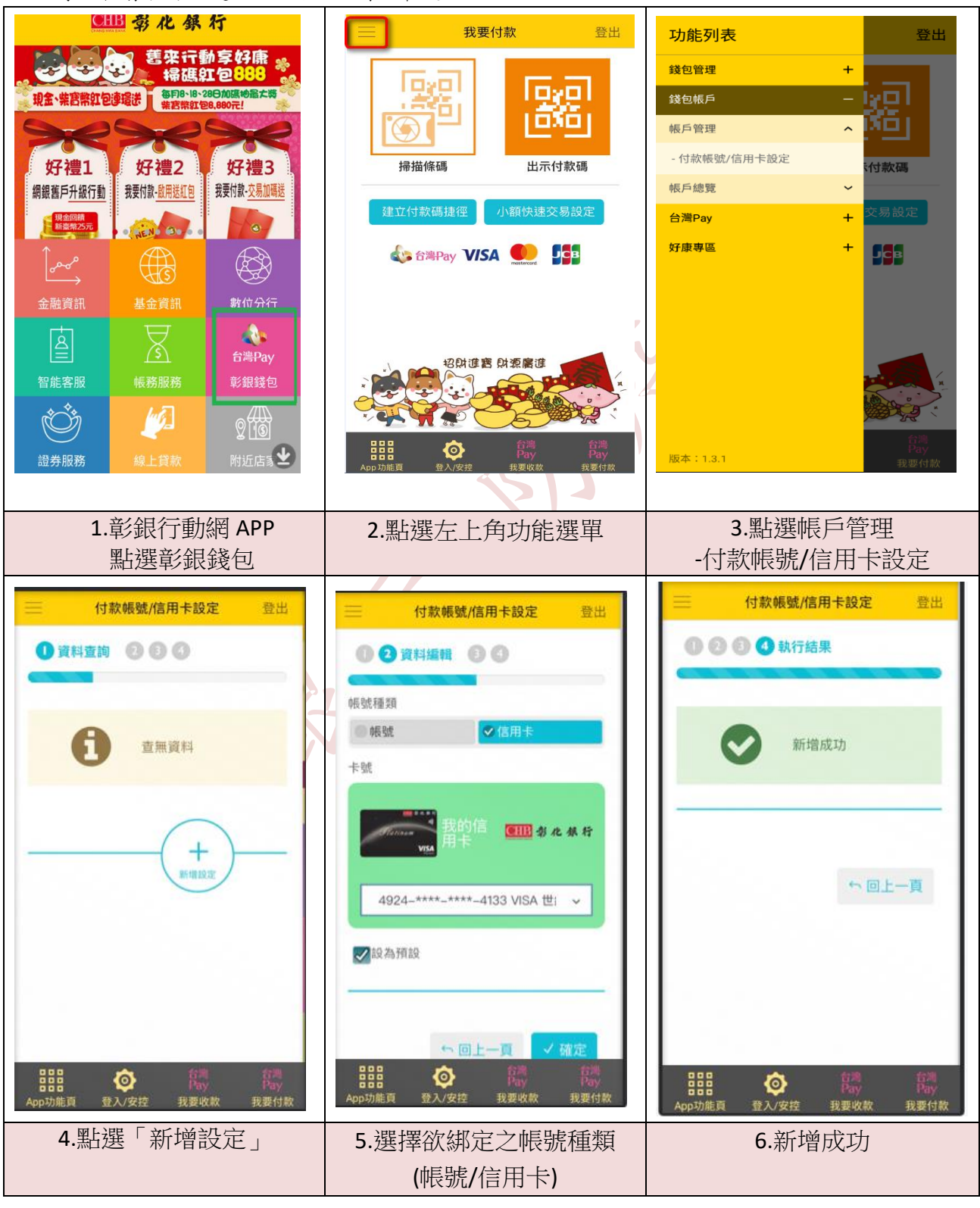

◆主掃模式(付款時掃描商店/收款人提供的條碼):

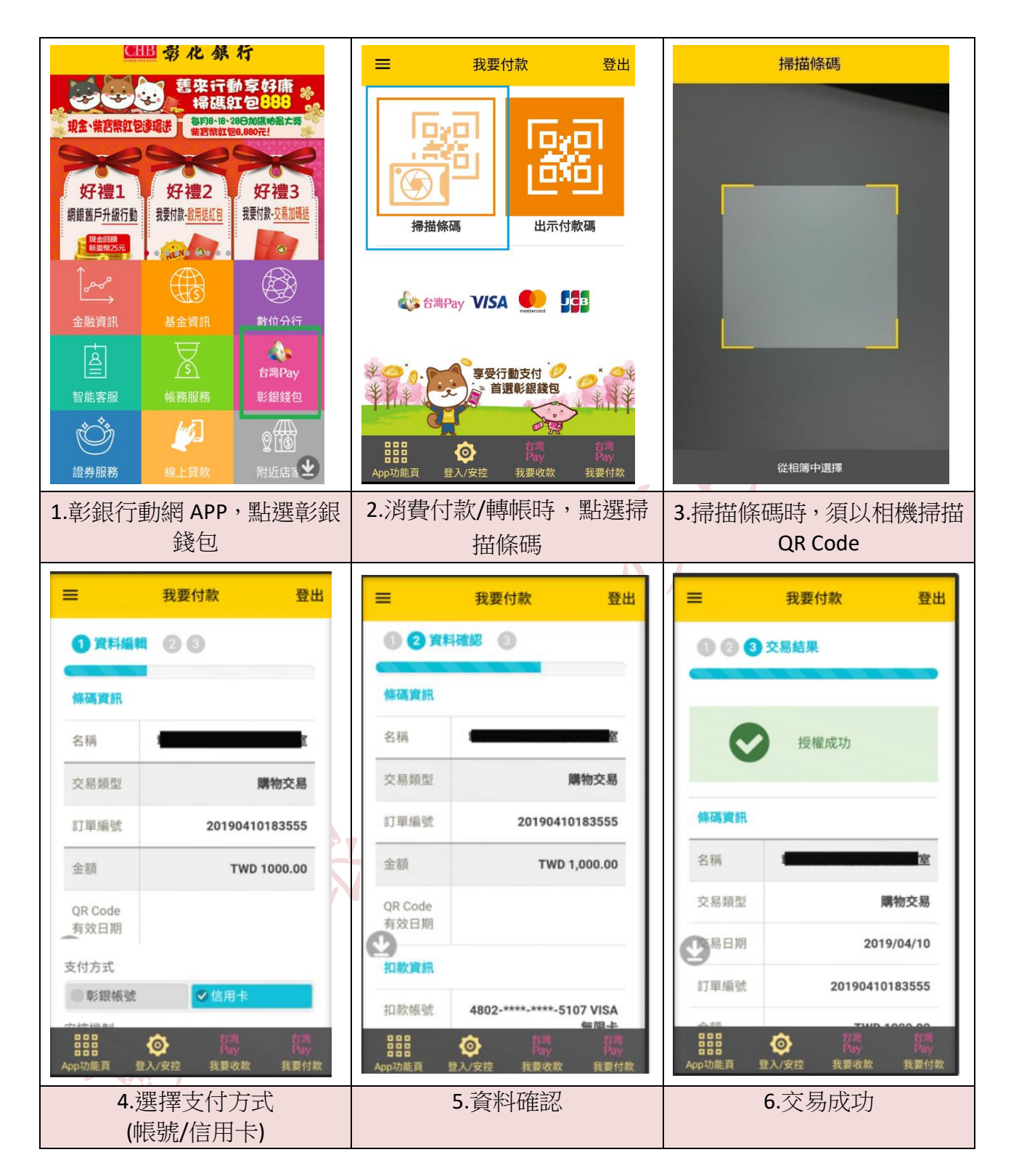

◆被掃模式(出示條碼給商家/收款人掃描):

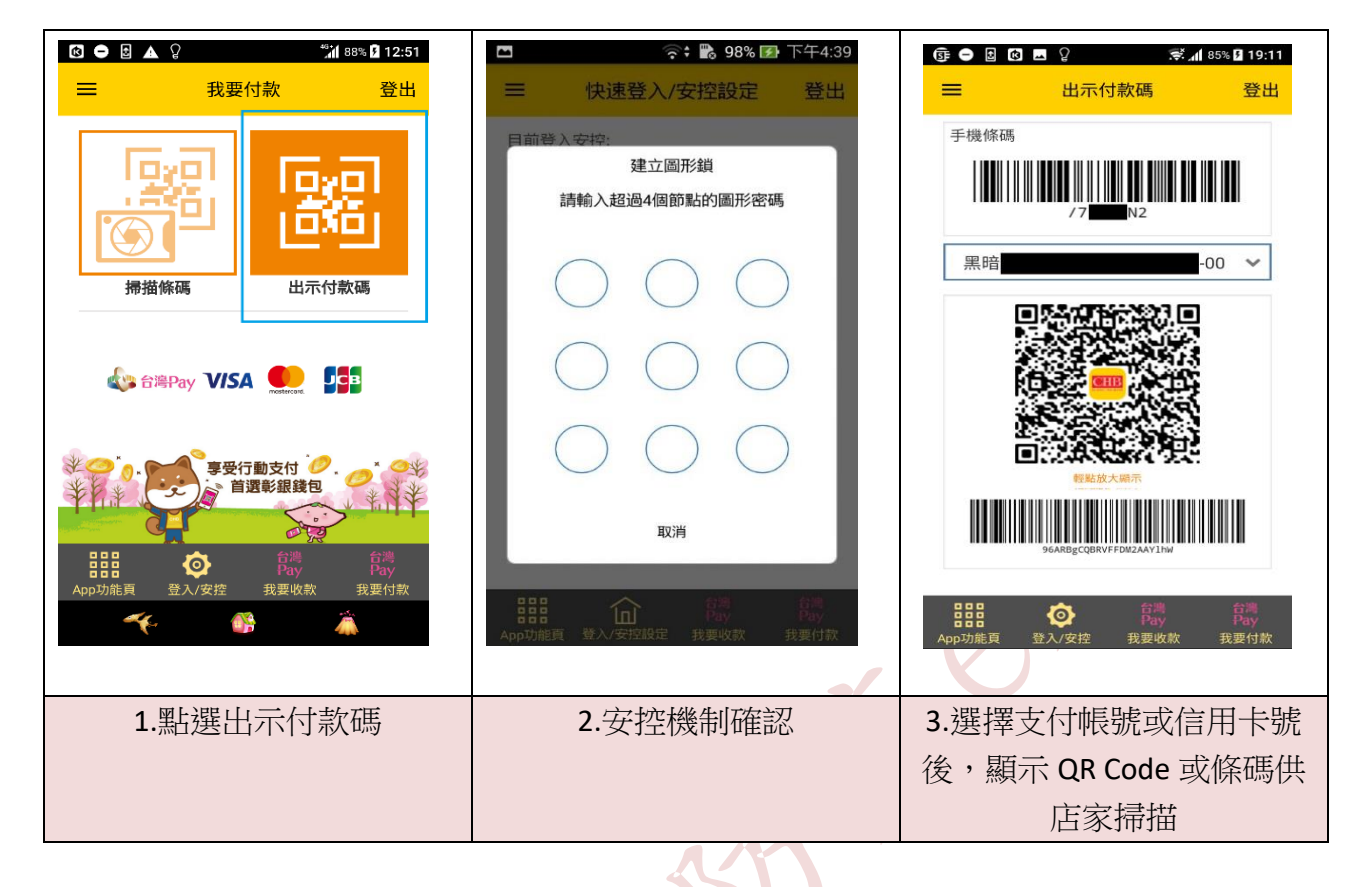

(二) 若要跟親朋好友收款,可使用彰銀行動網「帳務服務」/「彰銀錢包」 之【我要收款】,產生收款 QR Code 及收款通知訊息分享給親友。

◆收款:適用於單筆或多筆收款

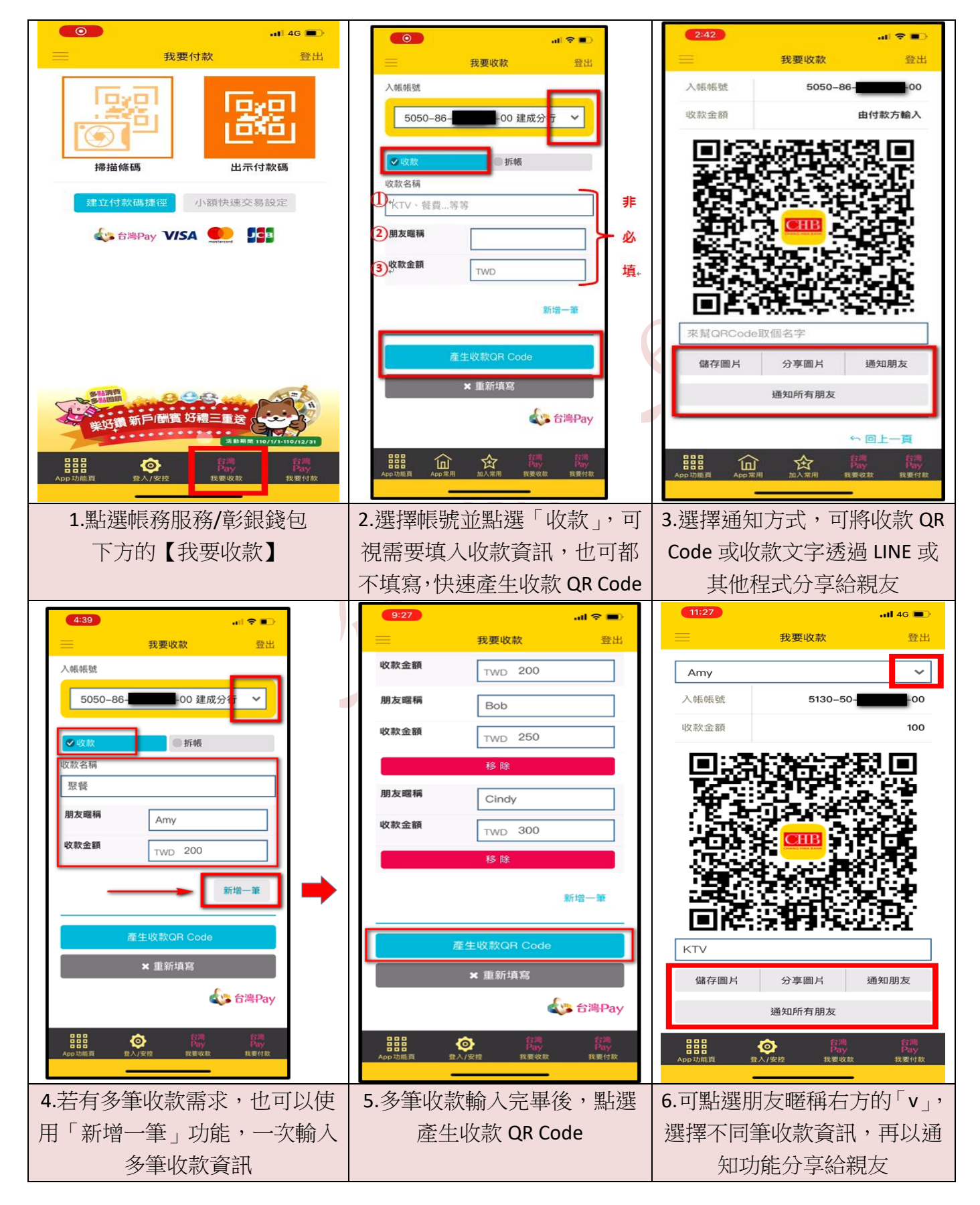

◆拆帳:適用於多人均分

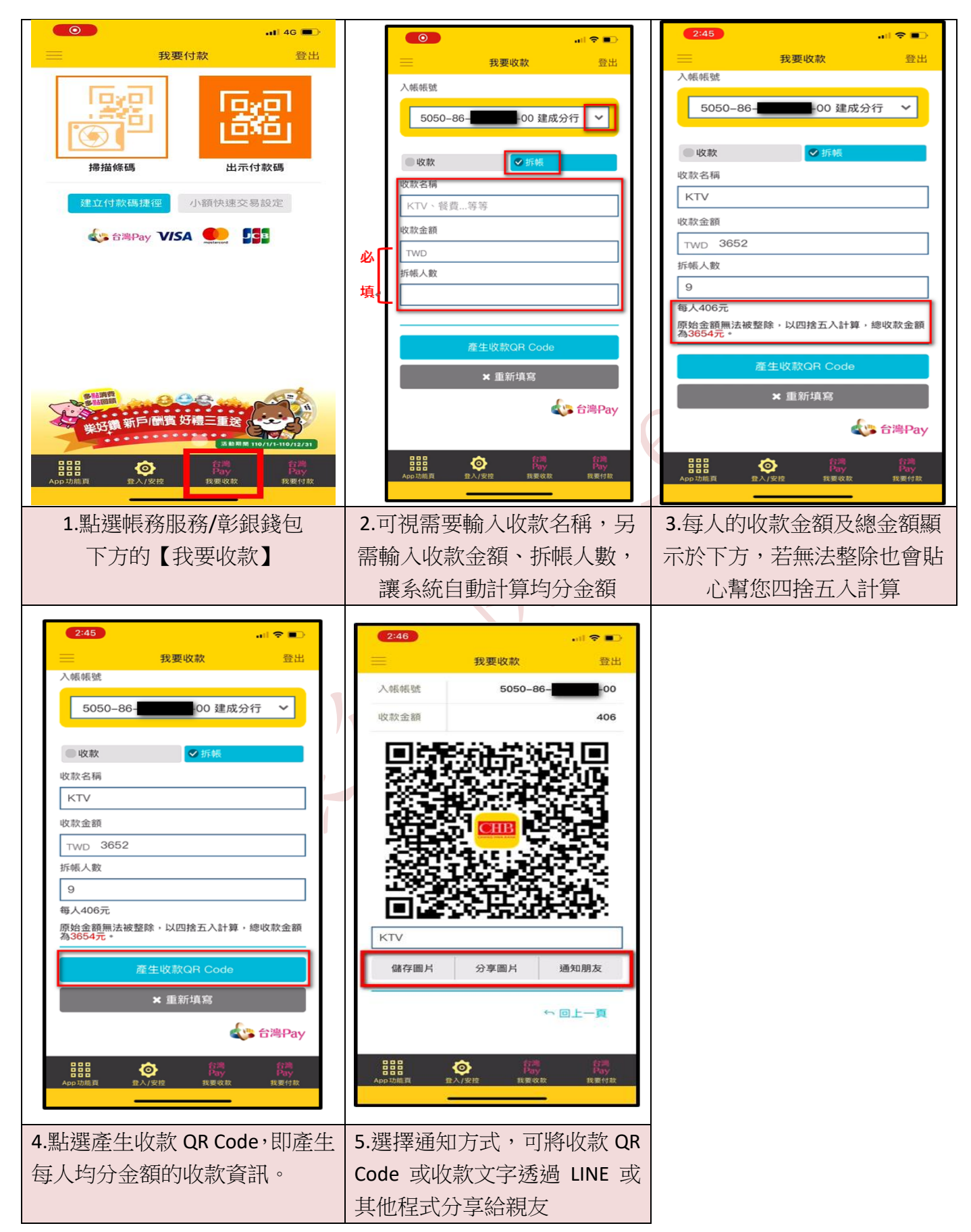

(三) 居家附近 ATM 提款,使用「雲支付」免用卡片快速又方便。

以雲支付卡片於本行 ATM 使用行動提款功能提領現金,免手續費, 跨行交易以他行 ATM 有無提供該服務及支援之提款方式為準。

◆ 跨行提款免手續費小撇步 數位存款帳戶每月享有 10 次跨行提款免收手續費優惠,若數 位存款帳戶享有其他優惠,將優先適用本優惠,且不與其他 優惠之帳戶合併計算。

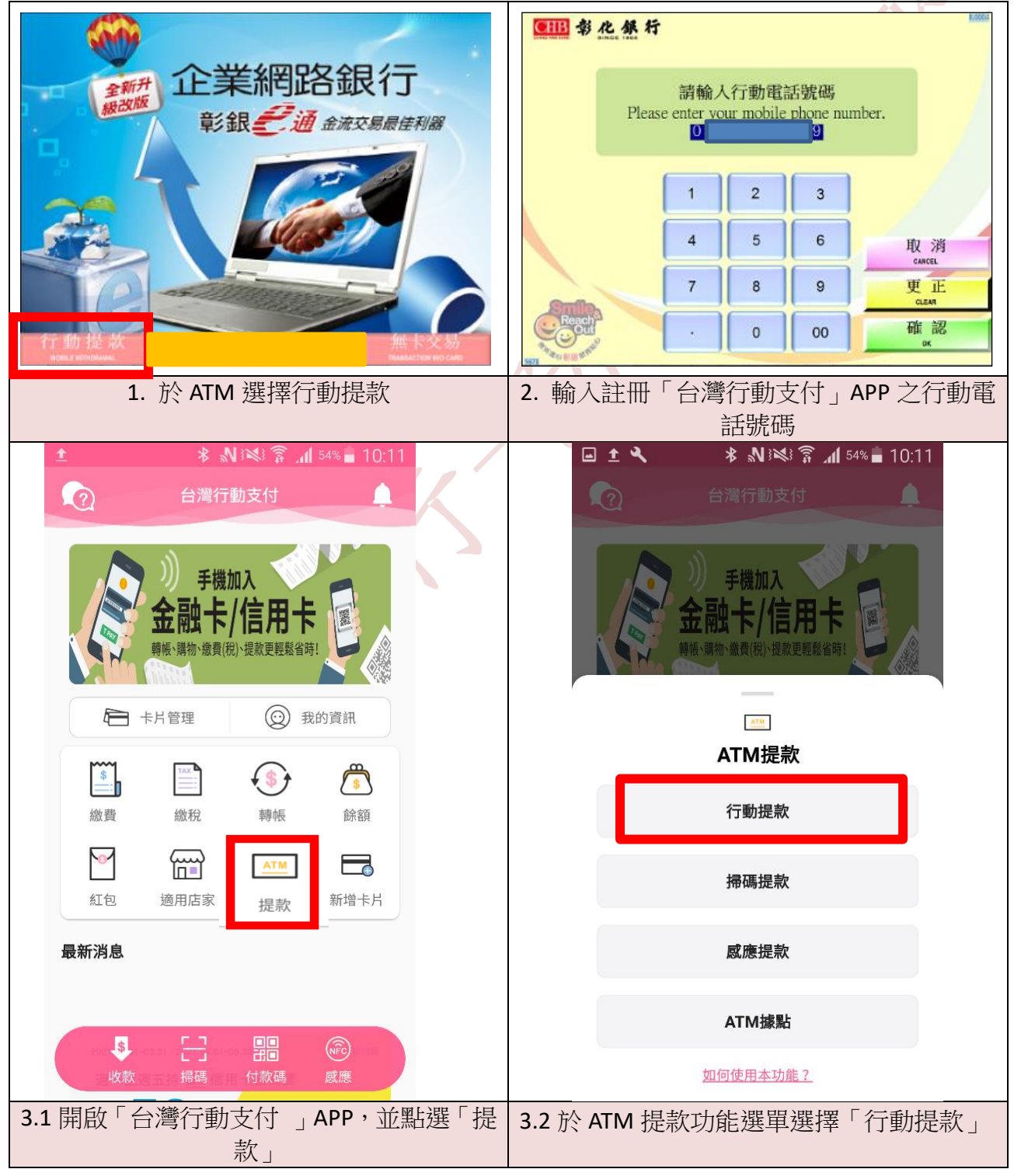

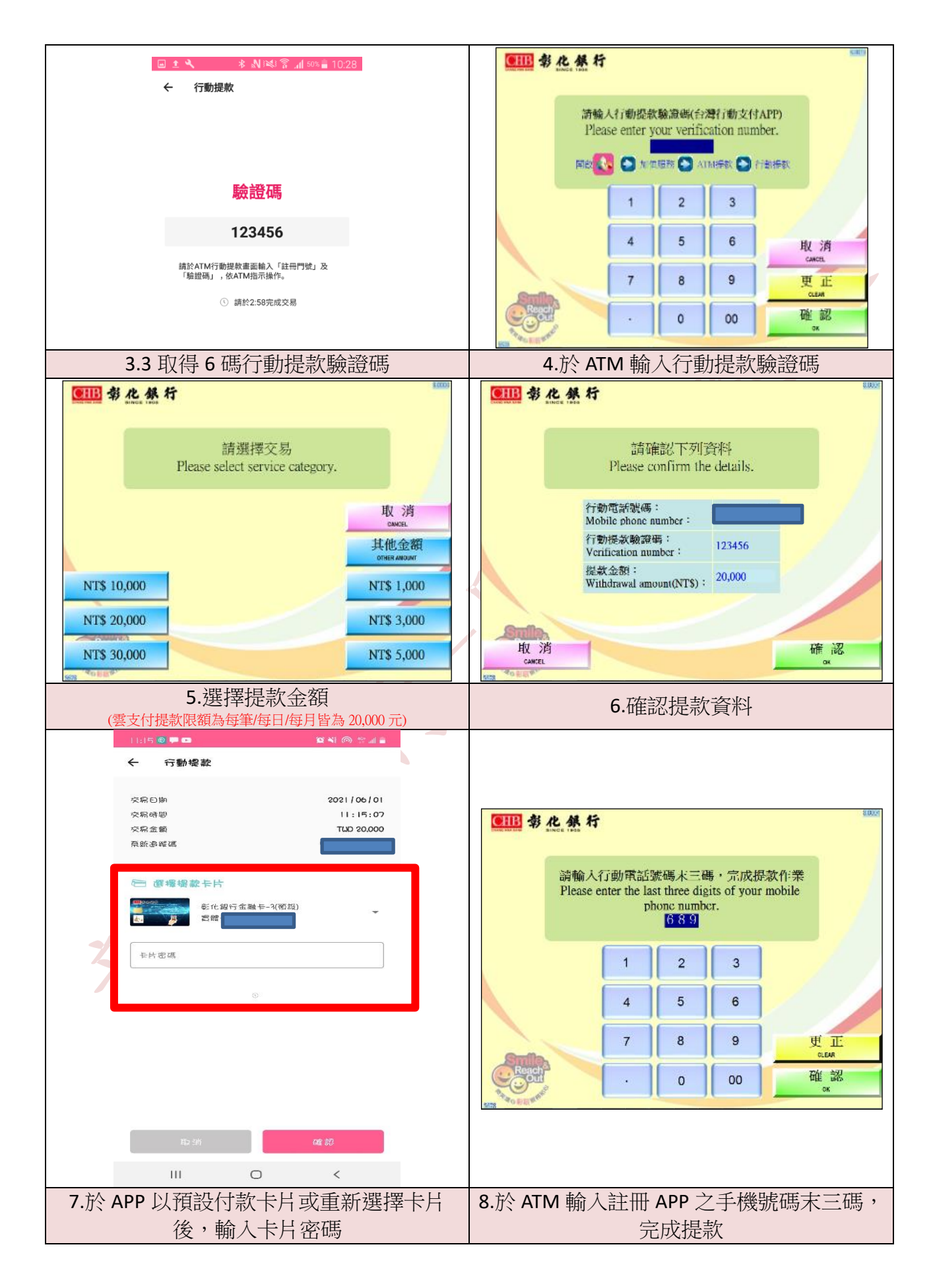